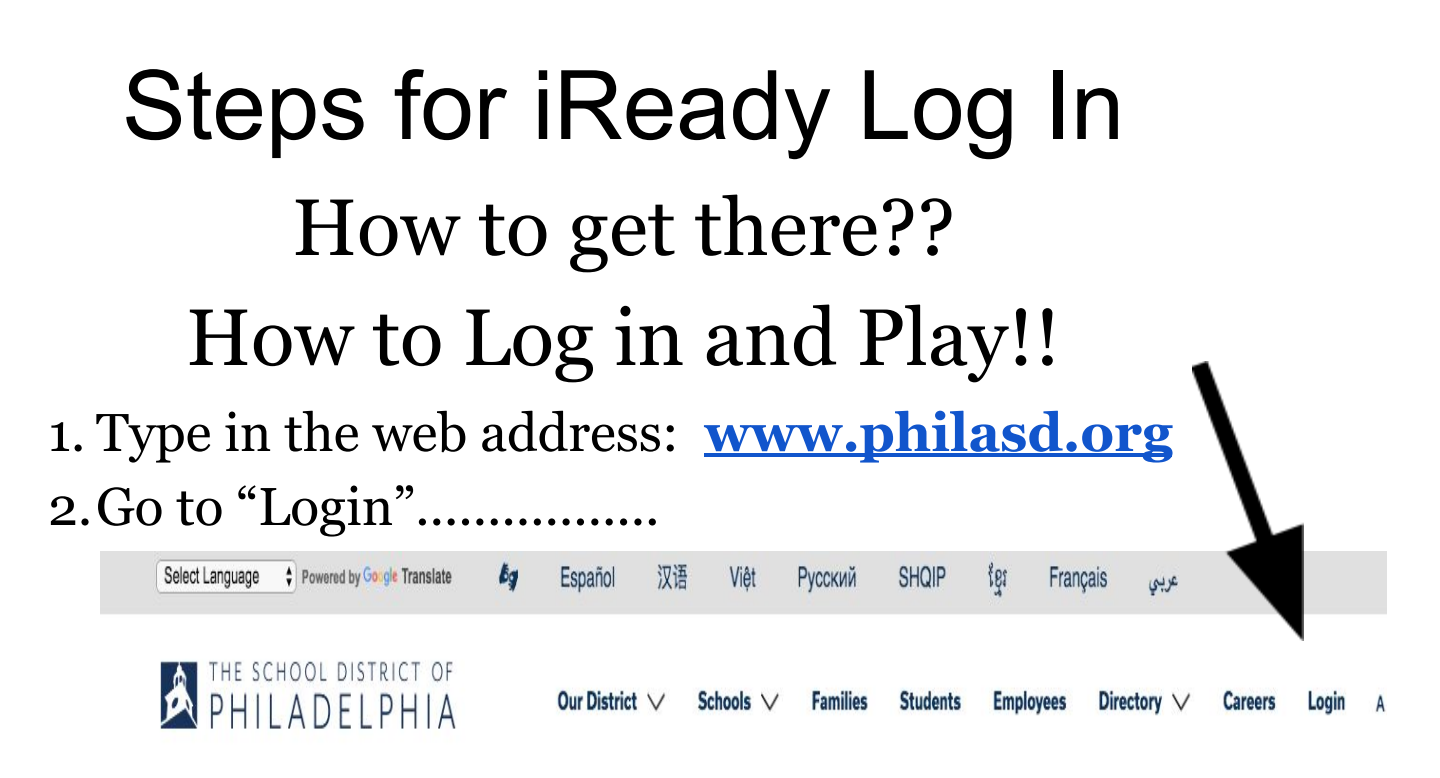

3. Type in their User name:

User name is your child's student ID number 4.Type in their password (If not sure, ask teacher)

5. Click on 3 Horizontal line 6. Go to and Click on "**Me** 7. Scroll down to **iReady** 8. Now Think and Play!!

Infinite Campus

Enjoy, Learn and have Fun!!!!!!